## 深圳市瀚智科技有限公司平板 APK 安装说明文档

## Installation Instructions of HUMZOR NEXZDAS APK File

Step 步骤:

## 1. Download the APK file to the computer desktop or any folder

- 2. Debug the tablet to Developer options
  - 1、下载 APK 文件至电脑桌面或任意文件夹

\$ 🛙 94%

2、把平板调试到开发者模式 2:33 AM 🖪 🌒 Q Search settings Display Wallpaper, sleep, font siz O Scheduled power on/off Power on, power off Navigation bar Audio profiles Volumes, vibration, silent E Storage 21% used - 50.50 GB free Security & location Screen lock Accounts No accounts added

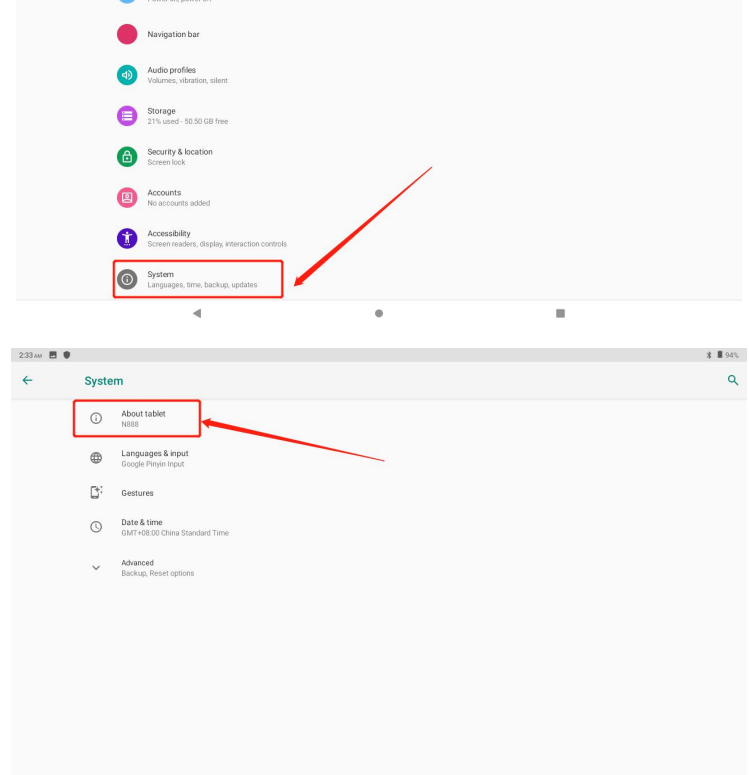

.

| 3 AM 🖪 |                                                              | * 1 |
|--------|--------------------------------------------------------------|-----|
| -      | About tablet                                                 |     |
|        | 4.0 GB                                                       |     |
|        | IMEI (sim slot 1)<br>362523432882853                         |     |
|        | IMEI (sim slot 2)<br>362523432882861                         |     |
|        | CPU information<br>octa core 2.00                            |     |
|        | Screen size<br>1920*1200 Retinal Screen                      |     |
|        | Android version<br>9.0                                       |     |
|        | IP address<br>Unavailable                                    |     |
|        | WFFI MAC address<br>0027154278 a5                            |     |
|        | Bluetooth address<br>749310103813                            |     |
|        | Build number<br>NB88-T1075-M107-QCB0E-ASGG-8048-63E-20200707 |     |
|        | 4 0                                                          |     |

注: 此处连续点击多次,直至提示已进入开发者模式

| Note: Click here several times in succession, until it prompts that have entered |
|----------------------------------------------------------------------------------|
| the developer options                                                            |

| 2:34 AM 🖪 🌒 | * 📕 94% |                                                        |         |
|-------------|---------|--------------------------------------------------------|---------|
| ← System    |         | em                                                     | ۹       |
|             | ()      | About tablet N888                                      |         |
|             | •       | Languages & input<br>Google Paryln Input               |         |
|             | D:      | Gestures                                               |         |
|             | 0       | Date & time<br>GMT+G8.00 China Standard Time           |         |
|             | ٢       | Backup<br>Off                                          |         |
|             | Ð       | Reset options<br>Network, apps, or device can be reset |         |
| ſ           | {}      | Developer options                                      |         |
|             |         |                                                        |         |
|             |         | < • II                                                 |         |
|             |         | 3、打开 USB 调试                                            |         |
|             |         | 3. Open the USB debugging                              |         |
| 2:34 AM 🖪 🌒 |         |                                                        | * 📕 94% |
| 4           | Deve    | sloper options                                         | Q       |

|   | *                                                                                           | 4 |
|---|---------------------------------------------------------------------------------------------|---|
| ÷ | Developer options                                                                           | ۹ |
|   |                                                                                             | • |
|   | Running services<br>View and control currently running services                             |   |
|   | WebView implementation<br>Chrome                                                            |   |
|   | Automatic system updates<br>Apply updates when device restarts                              | • |
|   | System UI demo mode                                                                         |   |
|   | Night mode<br>Always off                                                                    |   |
|   | Quick settings developer tiles                                                              |   |
|   | Debugging<br>USB debugging<br>Debug mode when USB is connected                              |   |
|   | Revoke USB debugging authorizations                                                         |   |
|   | Bug report shortcut<br>Characteris for the produce descendence for tablicon as have an over |   |
|   | 4 0                                                                                         |   |

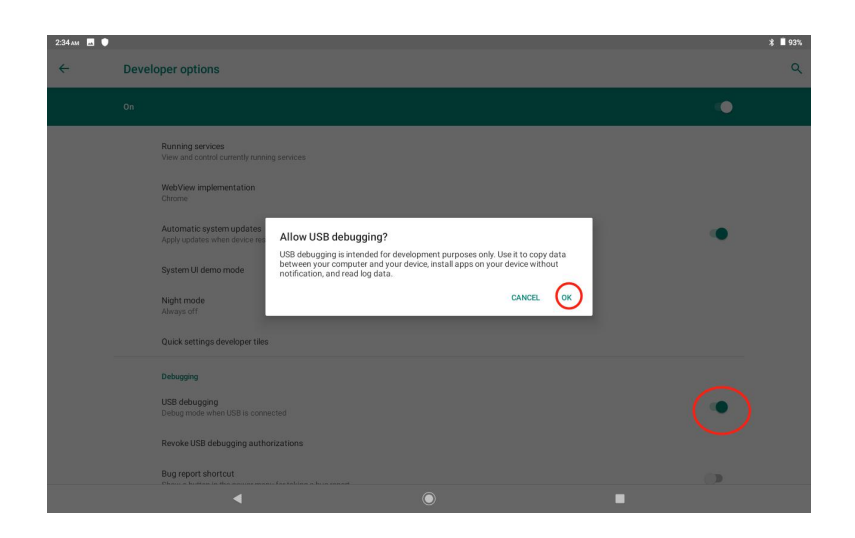

4、把数据线由平板连接至电脑,选择媒体文件传输4. Connect the tablet and the computer via a data cable, and select Media file transfer

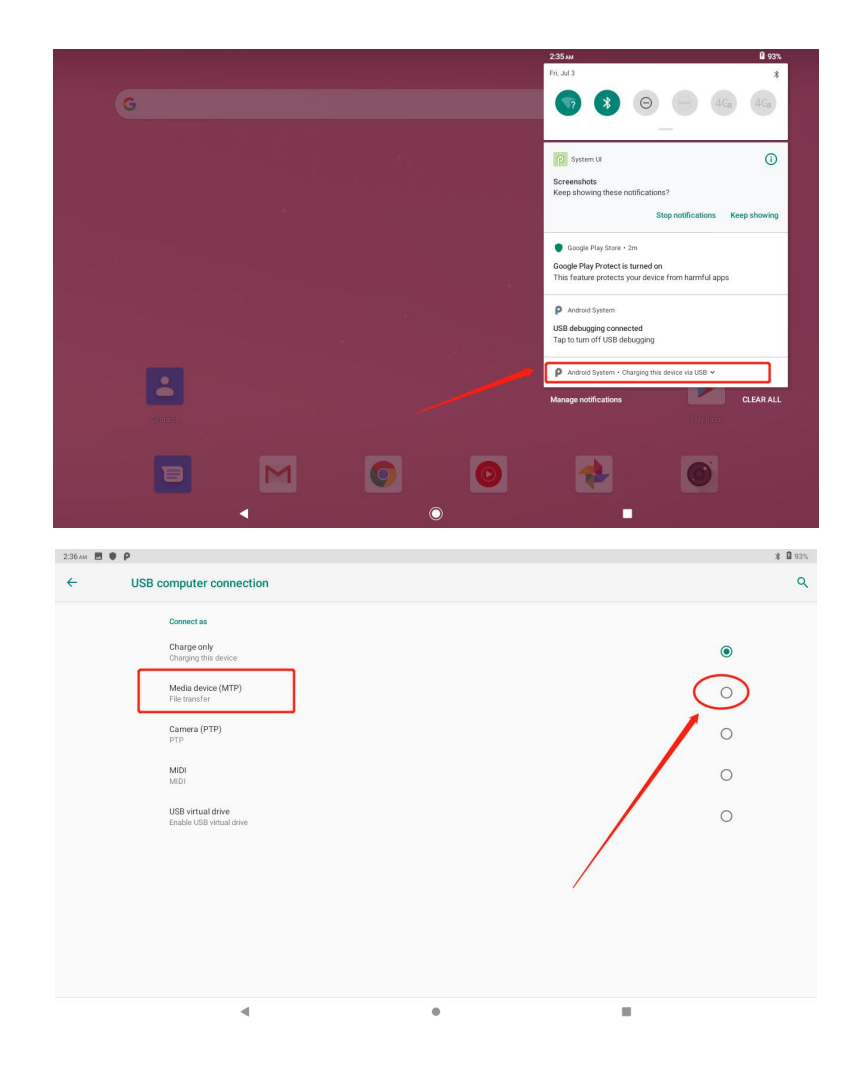

5、然后在我的电脑里找到这个移动设备 5. Find this mobile device in My Computer

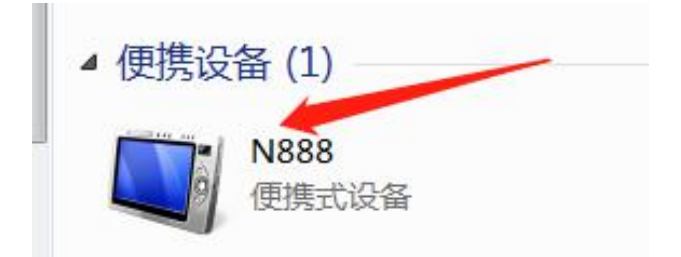

6、再把桌面的文件拷贝移动至此设备中6. Copy and move the APK file on the desktop to this device

7、拷贝完成,拔掉数据线,从平板文件管理中找到 APK 安装 7. Copy completes, unplug the data cable, and find the APK file from the tablet's Files to install it

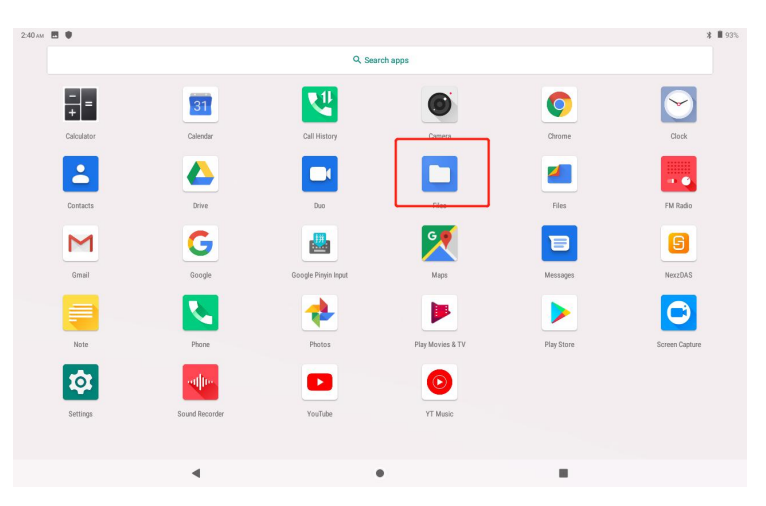

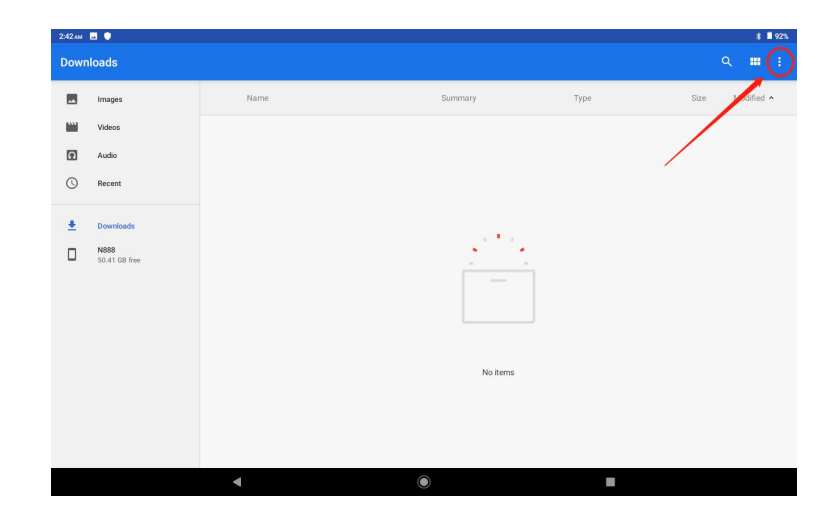

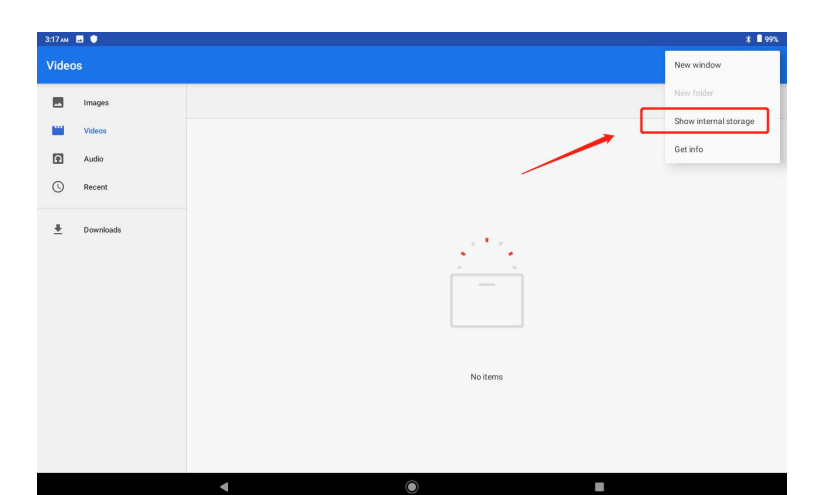

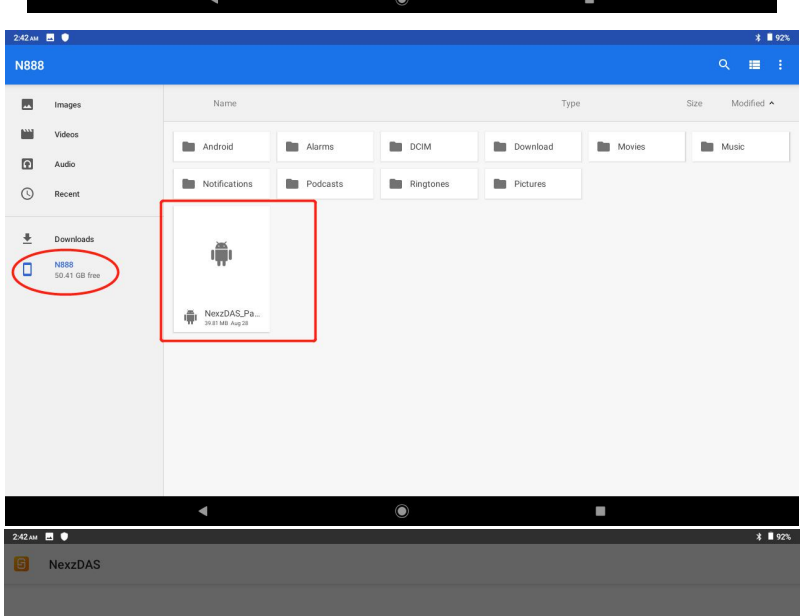

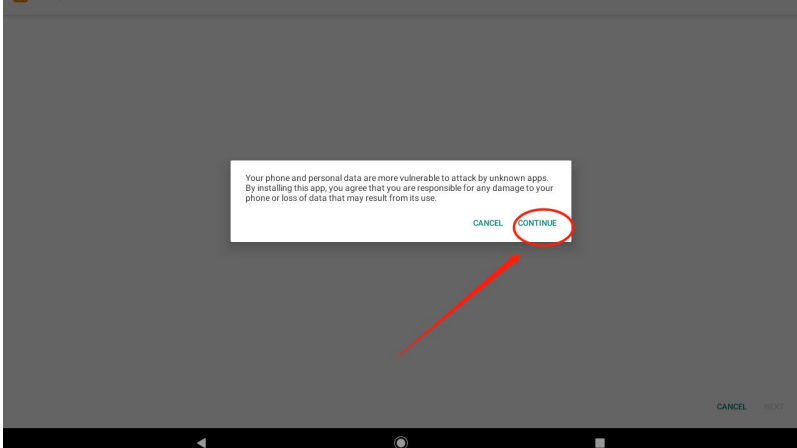

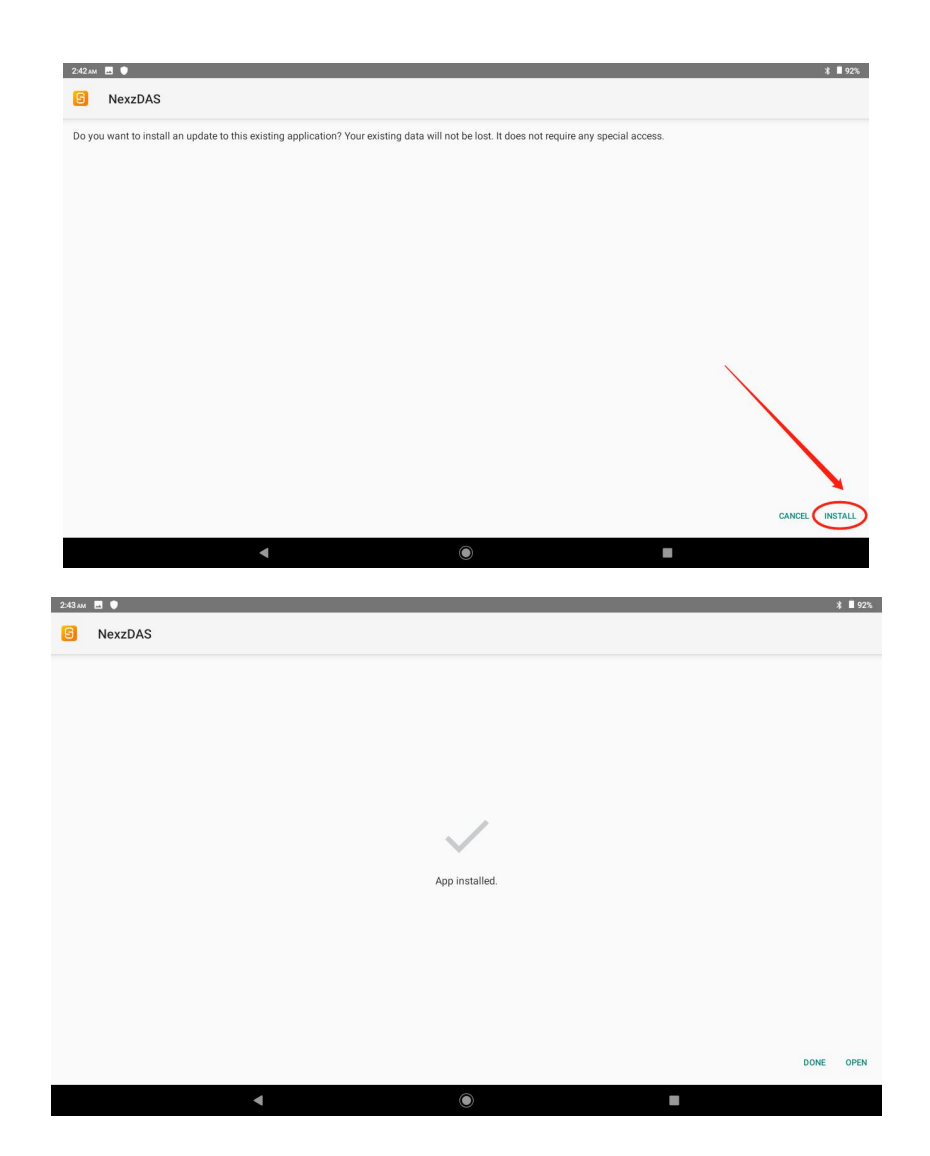

APK 安装结束 APK installation completes